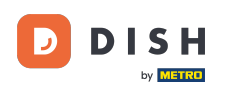

Witamy w panelu zamówień DISH. W tym samouczku pokażemy, jak ustawić pory posiłków. Najpierw kliknij kuchnię, aby rozpocząć konfigurowanie godzin posiłków.

| Dashboard                         |                                    |                             |                                                    | = 0                  |
|-----------------------------------|------------------------------------|-----------------------------|----------------------------------------------------|----------------------|
| 🚯 DASHBOARD                       | April 8, 2022 - September 29, 2023 |                             |                                                    |                      |
| 🖶 RESTAURANT 🧹                    | Orders                             |                             |                                                    |                      |
| YI KITCHEN <                      |                                    |                             |                                                    |                      |
| ഥ SALES 〈                         | Tatal Ordan                        |                             |                                                    |                      |
| 🗠 MARKETING <                     | 197                                | 3                           | 139                                                | 30                   |
| LOCALISATION <                    |                                    | -                           |                                                    |                      |
| ★ TOOLS <     Yersion : e2/1cb576 | Cash Payment Orders                | Card Payment Orders         | <ul><li>Online Payment Orders</li><li>23</li></ul> | Pick-up Orders       |
|                                   | Delivery Orders                    | Average Basket Size 1 items |                                                    | UPDATES              |
|                                   | Revenue                            |                             |                                                    |                      |
|                                   | Iotal Revenue                      | Delivery Revenue            | Pick-up Revenue                                    | Cash Payment Revenue |
| <u>?</u>                          |                                    |                             |                                                    |                      |

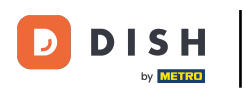

## • Kliknij Pory posiłków.

| Dashboard                                        |                                        |                             |                             | = 0                  |  |
|--------------------------------------------------|----------------------------------------|-----------------------------|-----------------------------|----------------------|--|
| DASHBOARD                                        | ä April 8, 2022 - September 29, 2023 ▼ |                             |                             |                      |  |
| TRESTAURANT <                                    | Orders                                 |                             |                             |                      |  |
| Categories                                       | Total Orders                           | Accepted Orders             | Declined Orders             | Completed Orders     |  |
| Menu Items<br>Mealtimes                          | 197                                    | 3                           | 139                         | 30                   |  |
| L≝ SALES <<br>L≝ MARKETING <<br>⊕ LOCALISATION < | Cash Payment Orders                    | Card Payment Orders         | Online Payment Orders<br>23 | Pick-up Orders 118   |  |
| ▶ TOOLS <                                        | Delivery Orders                        | Average Basket Size 1 items |                             | UPDATES              |  |
|                                                  | Revenue                                |                             |                             |                      |  |
|                                                  | Ital Revenue                           | Delivery Revenue            | Pick-up Revenue             | Cash Payment Revenue |  |
| ?                                                |                                        |                             |                             |                      |  |

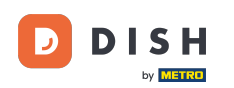

Kliknij przycisk Nowy , aby dodać nową godzinę posiłku. <mark>Uwaga: możesz edytować istniejące pory</mark> posiłków, klikając ikonę ołówka.

| Dealtimes           |                      |            |          | = (                                   | 3    |
|---------------------|----------------------|------------|----------|---------------------------------------|------|
| DASHBOARD           | + New 着 Delete       |            |          |                                       | T    |
| 🚍 RESTAURANT        | < NAME               | START TIME | END TIME | STATUS                                | ₽    |
|                     | V Dinner             | 18:00      | 20:00    | Enabled                               |      |
| Categories          | 🖉 🖉 Lunch            | 12:00      | 14:30    | Enabled                               |      |
| Menu Items          | 🗌 🖋 Breakfast        | 07:00      | 10:00    | Enabled                               |      |
| Mealtimes           |                      |            |          |                                       |      |
| لس SALES            | (*)                  |            |          |                                       |      |
| MARKETING           | <                    |            |          |                                       |      |
| LOCALISATION        | <                    |            |          |                                       |      |
| 🗲 TOOLS             |                      |            |          |                                       |      |
| Version : e2f1cb576 |                      |            |          |                                       |      |
|                     |                      |            |          |                                       | ATES |
|                     |                      |            |          |                                       | DPD  |
|                     |                      |            |          |                                       |      |
|                     |                      |            |          |                                       |      |
|                     |                      |            |          |                                       |      |
|                     |                      |            |          | Privacy Settings   FAQ   New Features |      |
|                     |                      |            |          |                                       |      |
|                     | Items Per Page 100 - |            |          |                                       |      |

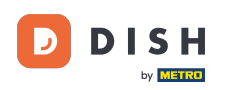

0

Nazwij nową porę posiłku, ustaw godzinę rozpoczęcia i zakończenia oraz zdecyduj, czy ma ona być włączona / wyłączona .

| Mealtime Creat      | e                 | = (                                   | 3        |
|---------------------|-------------------|---------------------------------------|----------|
| 🖚 DASHBOARD         | Save Save & Close |                                       |          |
| 🖀 RESTAURANT 🧹      | Mealtime Name     | Status                                |          |
| 🖞 KITCHEN 🗸         |                   | Enabled                               |          |
| Categories          | Start Time        | End Time                              |          |
| Menu Items          | 0                 |                                       | <u>'</u> |
| Mealtimes           |                   |                                       | _        |
| لس SALES <          |                   |                                       |          |
| MARKETING <         |                   |                                       |          |
| LOCALISATION <      |                   |                                       |          |
| 🖌 TOOLS <           |                   |                                       |          |
| Version : e2f1cb576 |                   |                                       |          |
|                     |                   |                                       | DATES    |
|                     |                   |                                       | Idn      |
|                     |                   |                                       |          |
|                     |                   |                                       |          |
|                     |                   |                                       |          |
|                     |                   | Privacy Settings   FAQ   New Features |          |
| ?                   |                   |                                       |          |
|                     |                   |                                       |          |

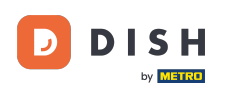

## • Na koniec kliknij Zapisz . To wszystko, gotowe.

| Dealtime Cre        | eate |               |   |          | = 0                                   |      |
|---------------------|------|---------------|---|----------|---------------------------------------|------|
| 🚳 DASHBOARD         |      | Save & Close  |   |          |                                       |      |
| E RESTAURANT        | <    | Mealtime Name |   | Status   |                                       |      |
| <b>YI</b> KITCHEN   | ~    | Brunch        |   | Enabled  |                                       |      |
| Categories          |      | Start Time    |   | End Time |                                       |      |
| Menu Items          |      | 09:00         | 0 | 16:00    | 0                                     |      |
| Mealtimes           |      |               |   |          |                                       |      |
| لسا SALES           | <    |               |   |          |                                       |      |
| MARKETING           | <    |               |   |          |                                       |      |
| LOCALISATION        | <    |               |   |          |                                       |      |
| 🖌 TOOLS             | <    |               |   |          |                                       |      |
| Version : e2f1cb576 |      |               |   |          | _                                     |      |
|                     |      |               |   |          | ATES                                  | ATEO |
|                     |      |               |   |          |                                       | 210  |
|                     |      |               |   |          |                                       |      |
|                     |      |               |   |          |                                       |      |
|                     |      |               |   |          |                                       |      |
|                     |      |               |   |          | Privacy Settings   FAQ   New Features |      |
|                     |      |               |   |          |                                       |      |
|                     |      |               |   |          |                                       |      |
|                     |      |               |   |          |                                       |      |

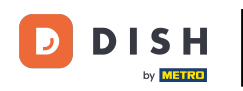

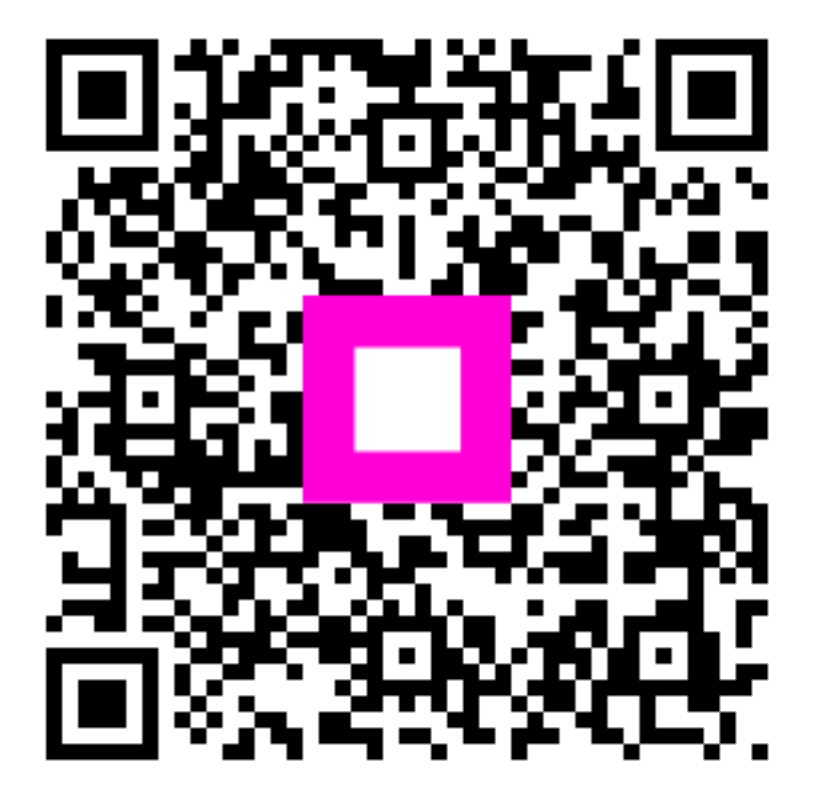

Zeskanuj, aby przejść do interaktywnego odtwarzacza